## I 🚥 🏯 🛛 University of Illinois System

## Miscellaneous or Temporary Vendor Payment

| Step     | Task                                                                                                    |
|----------|----------------------------------------------------------------------------------------------------|
| 1.       | Click the Expense Report icon.                                                                                                    |
| 1.<br>2. | <ul> <li>Click the Expense Report icon.</li> <li>Complete the Document Header information. <ol> <li>Enter a unique report title in the Report Title field.</li> <li>Select the Purpose of <ol> <li>Misc Vendor – Payment for Goods,</li> <li>Misc Payment – Vendors, Non-Employees, and Students,</li> <li>Misc Vendor – Foreign Natl Reimbursements,</li> <li>Temp Vendor Payments,* or <ol> <li>Temp Vendor Payments – Foreign Natl Reimbursements.</li> </ol> </li> <li>NOTE: For all Vendor Payments, only one invoice/receipt may be attached per Expense Report.</li> </ol> </li> <li>For checks required to be picked up in Cashiering, choose your specific campus from the Special Handling drop down menu.</li> <li>NOTE: If you will be using a State Fund CFOP, select Pick up State Funded Check from the drop down menu and Payables will route the check to the appropriate Cashiering Office for you.</li> <li>Enter a detailed business purpose in the Business Purpose/Justification field. Explain the reason for the expense and the benefit to the University. Review the Providing a Detailed Business Purpose/Justification job aid for more information.</li> <li>Enter information in these required fields for 2) a., b., and c. (Misc purposes). <ol> <li>Payee Name</li> <li>UIN/ID</li> </ol> </li> </ol></li></ul> |
|          | <ul> <li>d. Contract # (if applicable)</li> <li>e. Vendor Address Type</li> <li>f. Vendor Address Sequence</li> <li>Review the Banner Vendor ID and Address Query job aid for more information.</li> <li>6) Enter information in these required fields for 2) d. and e. (<i>Temp</i> purposes).</li> <li>a. Payee Name</li> <li>b. Vendor Invoice #/Ref#</li> <li>c. Temp Vendor Address</li> <li>d. Temp Vendor City</li> <li>e. Temp Vendor State</li> <li>f. Temp Vendor Zip</li> <li>g. Vendor Address Seq</li> <li>7) Select an affiliation (e.g., Vendor) from the Affiliation menu.</li> </ul>                                                                                                    |
| 3.       | Click the <b>Continue</b> button.                                                                                                    |
| 4.       | Select an <b>Expense Type</b> from the menu.                                                                                                    |
| 5.       | Click the <b>Add Expense</b> button.                                                                                                    |
| 6.       | Enter information in the fields under <b>Standard Information</b> .                                                                                                    |
| 7.       | Select a CFOP from the <b>Project</b> menu under <b>Charge Code Allocations</b> .                                                                                                    |

## I 🚥 🏯 🛛 University of Illinois System

| Step | Task                                                                                                    |
|------|----------------------------------------------------------------------------------------------------|
| 8.   | Enter a note in the <b>Notes</b> field if necessary.                                                                                                    |
|      | <b>Example:</b> If a check has to be picked up, provide a business reason for pickup with the name and 10-digit telephone number of the person to contact when the check is available. |
| 9.   | Click the Save button.                                                                                                    |
| 10.  | Repeat steps 4 through 9 to add additional <b>Expense Types</b> .                                                                                                    |
| 11.  | Attach any receipts if necessary. For more information on how to attach receipts, review the Browse and Attach Receipts and Supporting Documentation job aid.                          |
|      | NOTE: For Vendor Payments, attach only one invoice/receipt per Expense Report.                                                                                                    |
| 12.  | Click the <b>Submit</b> button.                                                                                                    |
| 13.  | Read the certification information, and click View Policy if necessary.                                                                                                    |
| 14.  | Click the <b>Continue</b> button.                                                                                                    |

Additional information:

- The process of submitting a request for travel, employee and miscellaneous reimbursement, or non-purchase order payments to vendors is the same — start by creating an Expense Report.
- The Expense Report (ER) number (e.g., ER001234) can be referenced in FOATEXT within Banner.
- Business Purpose/Justification is the who, what, when, where, and why of the request.
- Payee Affiliation designates the person being paid and/or their relationship to the University.
- Dates are the "date of purchase," unless otherwise stated.
- A project (C-FOP), other than the default, can be searched or selected at any time.
- Traveler, Creator, and Reviewer/Approver will receive alert email notifications based on their status.
- Vendor Payment Expense Reports with multiple invoices/receipts attached will be rejected back to the submitter for correction.

\*The *Temp Vendor Payments* purposes can only be used for payments meeting the following criteria:

- Refunds of any kind
- Non-employee reimbursements
- Payments to human subjects totaling less than \$200.00 in a calendar year